## 出席管理システム利用ガイド (教員向け)

#### 2014年9月25日

#### Ver 1.0

#### 佐賀大学全学教育機構

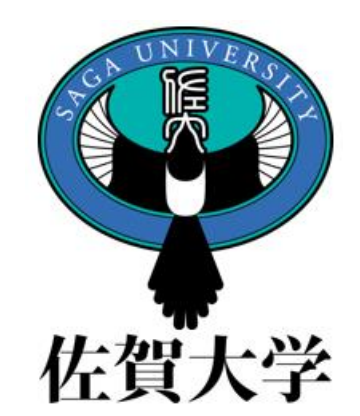

目次

1. 本ガイドについて
 2. システムの概要
 3. ICカード読取機設置教室
 4. 教室における ICカード学生
 証の「かざし」と出欠記録
 5. ICカード学生証を当該時間
 にかざせなかったものへの対応

- 6. 出席管理システムの操作 のためのログイン
- 7. 担当科目出席情報の参照
- 8. 出席情報の参照と変更
- 9. 担当教員による出席情報 詳細の確認と変更
- 10. 問合せ先

# 1. 本ガイドについて

- 本ガイドは、教員向けの操作手順書として作成しました。
- 基本機能の説明にとどめています。

### 2. システムの概要

- 出席管理システムは、教室設置のICカード読取 機に「佐賀大学ICカード学生証」のかざして得ら れる情報(以下「出席情報」)を集約します。
- ・学生諸君の出席状況の早期把握による学修支 援を実現します。
- 各科目の担当教員による出席情報の取扱い (出席としてのカウント等)は任意です。

## 3. ICカード読取機設置教室

| 建物   |       | 教室                                                                                     |  |  |  |  |  |
|------|-------|----------------------------------------------------------------------------------------|--|--|--|--|--|
| 教養教育 | 1号館   | 111, 121, 122, 123, 124, 125, 129, 131, 132, 133, 134,<br>135, 141, 142, 143, 144, 145 |  |  |  |  |  |
|      | 2号館   | 211, 212, 213, 214, 215, 216, 221, 222, 231, 232                                       |  |  |  |  |  |
|      | 大講義棟  | 大講義室                                                                                   |  |  |  |  |  |
| 文化教育 | 1号館   | 104                                                                                    |  |  |  |  |  |
| 経済学部 | 4号館   | 第4, 第5                                                                                 |  |  |  |  |  |
| 理工   | 大学院棟  | (H26年度後期·改修中, 101, 202, 301, 302, 401)                                                 |  |  |  |  |  |
| 農学部  |       | 大講義室                                                                                   |  |  |  |  |  |
|      | 1号館   | 第1, 第2, 第3, 第5                                                                         |  |  |  |  |  |
| 医    | 臨床講堂  | 臨床大講堂,臨床小講堂1,臨床小講堂2                                                                    |  |  |  |  |  |
|      | 看護学科棟 | 第2, 第4                                                                                 |  |  |  |  |  |

健康・スポーツ科学関係科目用として、スポーツセンターに可搬式読取機を常置

#### 4. 教室における ICカード学生証の 「かざし」と出欠記録

- 教務システムに登録されたスケジュールに従い、
   授業開始10分前から授業終了時までの期間が
   当該科目に対応づけられます。
   (例)2校時 → <u>10:20から12:00</u>まで
- この期間に、ICカード学生証をかざす
  - →「出席」と記録
- ・この期間に、ICカード学生証をかざさない
   →「欠席」と記録

5. ICカード学生証を当該時間に かざせなかったものへの対応

 ICカード学生証をかざせなかった学生については、 担当教員に申し出るようにご指導ください。

 ・担当教員の操作により、手入力が可能です。
 → 9. 担当教員による出席情報詳細の 確認と変更

#### 6. 出席管理システムの操作のための ログイン(1)

- 出席管理システムの操作は、ウェブブラウザで行います。
- アドレスは、直接入力(ブックマーク)可能です。 http://shusseki.oge.saga-u.ac.jp/
- ライブキャンパスポータルにリンク「出席情報」を作成しています。

「出席情報」のクリック により、出席管理シス テムのウェブ画面へ アクセス

2014-09-25

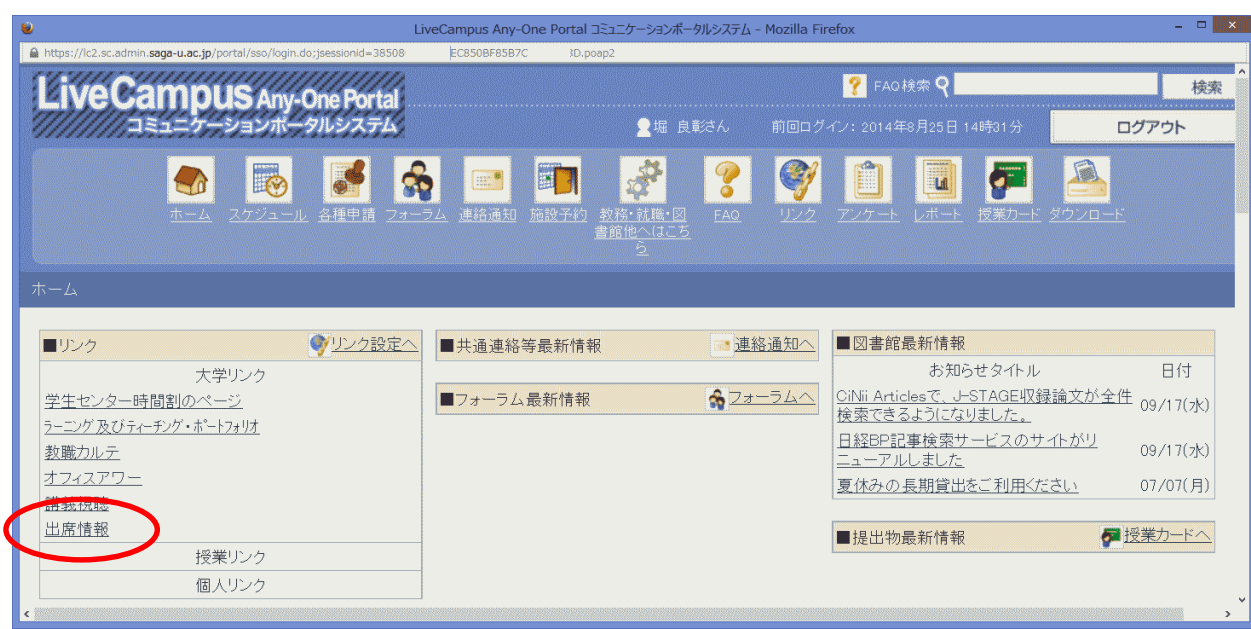

### 6. 出席管理システムの操作のための ログイン(2)

#### ログインすると次の画面があらわれます。

| HOME × +                                                                                                    | - □ ×<br>マ C 8 - Google     |                                      |
|----------------------------------------------------------------------------------------------------|-----------------------------|--------------------------------------|
| 出席管理システム<br>Attendance Management System                                                                     | ログイン:堀 良彰 ヘルブ ログアウト<br>佐賀大学 |                                      |
| 運用年度       2014年度         メニュー       メニュー         メーロー       ・         ・出席登録       ・         ・各種条件設定       > |                             | ************************************ |

#### 2014-09-25

# 7. 担当科目出席情報の参照

| 教員別講義一覧                               | × +                                        |                      |                |                | - • ×          |  |  |
|---------------------------------------|--------------------------------------------|----------------------|----------------|----------------|----------------|--|--|
| 🔶 🔒 https://shusseki.oge. <b>saga</b> | a-u.ac.jp/SMS/UI/AtdMn01Srh01.aspx         | (                    | ण 🕑 🛃 च Google | ▶ ☆ 自          | ↓ 俞 🎞          |  |  |
| 出席管理<br>Attendance Manageme           | システム<br>ant System                         |                      | ログイン:堀 良い      | 彩 <u>ヘルプ</u> ( | ログアウト<br>左賀大学  |  |  |
| 運用年度<br>2014年度                        | HOME〉出席登録>教 <mark>朗/講義─覧</mark><br>教員別講義一覧 |                      |                |                |                |  |  |
| ×==-                                  | 担当教員*: 堀 良彰                                |                      |                |                |                |  |  |
| ▶ HOVE                                | ▼ 前字 期<br>印刷 <mark> </mark>                | 講義名(                 | <b>9</b>       | 開講情報           | 用講情報           |  |  |
| ▶ <del>各種氣</del> 件設定 >>               | G1312004-81                                | 情報科学の世界I<br>情報科学の世界I |                | 水1<br>木1/金1/土1 | x1<br>x1/金1/土1 |  |  |
|                                       |                                            | +                    |                |                |                |  |  |

- ・左側メニューの「出席登録」を押すと、担当科目一覧が表示される。
- 科目一覧中の「印刷」を押すとExcel ファイル出席表をダウンロードできます。
- ●科目一覧中の講義コード(例:G1312004-81)を押すと、出席情報
   2014-09-25 参照および出席情報の入力ができます。

#### 8. 出席情報の参照と変更

- 科目一覧から、科目コードど押すとウェブ画面上で各実施日の
   出席情報を一覧(「出欠状況一覧」表示)できます。
- 出席情報の詳細を参照、出席情報の更新(手入力)は、「日付」 を押します。

| <ul> <li>● 出欠状況一覧 - Mozilla Firefox</li> </ul>                                                        |       |          |      |   |                     |                    |                           |                    |                          | ×    |
|----------------------------------------------------------------------------------------------------|-------|----------|------|---|---------------------|--------------------|---------------------------|--------------------|--------------------------|------|
| https://shusseki.oge.saga-u.ac.jp/SMS/UI/AtdMn01Srh02.aspx?strOpenTermId=1&strLectId=G1312004-81&bln: |       |          |      |   |                     |                    |                           |                    |                          | bln: |
| Attendance Management System                                                                          |       |          |      |   |                     |                    |                           |                    |                          | Â    |
| 運用年度     HOME > 出席登錄 > 教館/購載一覧 > 出次状況一覧       2014年度     出 欠 状 況 一 覧                                  |       |          |      |   |                     |                    |                           |                    |                          |      |
| → 前学期 G1312004-81 情報科学の世界 II 出欠条件設定                                                                   |       |          |      |   |                     |                    |                           |                    |                          |      |
| 講義回数:15/15回 正規受講者:76名 非受講者:14名                                                                        |       |          |      |   |                     |                    |                           |                    |                          |      |
| 学籍番号 氏:                                                                                               | 名 欠席率 | 欠席<br>判定 |      | 数 | 05/21<br>7 <u>k</u> | 05/28<br><u>7K</u> | <u>06/04</u><br><u>7水</u> | 06/11<br><u>7K</u> | <u>06/18</u><br><u>水</u> | į    |
| 14                                                                                                    | (%)   |          | 出欠   | 遅 | ₽ 1校時               | 1校時                | 1校時                       | 1校時                | 1校時                      | 1    |
| 14                                                                                                    | 6.7   | 1        | 14 1 | 0 | 0 出                 | 出                  | 欠                         | 出                  | 出                        |      |
| 14                                                                                                    | 13.3  | 2        | 13 2 | 0 | 0 出                 | 出                  | 出                         | 出                  | 出                        |      |
| 12                                                                                                    | 13.3  | 2        | 13 2 | 0 | 0 出                 | 出                  | 出                         | 出                  | 出                        |      |
| 14                                                                                                    | 6.7   | 1        | 14 1 | 0 | 0 出                 | 出                  | 出                         | 出                  | 出                        |      |
| < <u>14</u>                                                                                           | 6.7   | 1        | 14 1 | U | 비표                  | 出                  | 出                         | 出                  | 出                        | > ~  |

#### 9. 担当教員による出席情報詳細の 確認と変更

 「出欠更新」画面で、
 出席時刻(ICカードを かざした時刻)を参照 できます。

 出席情報を訂正する ことができます。
 「出席」または「欠席」
 を選択し、「更新」ボタン を押すと更新できます。

出欠更新(開講日別) - Mozilla Firefox https://shusseki.oge.saga-u.ac.jp/SMS/UI/AtdMn01Rgt01.aspx?strOpenTermId=1&strLectId=G1312004-81&blnSharedLectFlag=0&strLectDate=20140528&strTimePrint=1&strLectId=G1312004-81&blnSharedLectFlag=0&strLectDate=20140528&strTimePrint=1&strLectId=G1312004-81&blnSharedLectFlag=0&strLectDate=20140528&strTimePrint=1&strLectId=G1312004-81&blnSharedLectFlag=0&strLectDate=20140528&strTimePrint=1&strLectId=G1312004-81&blnSharedLectFlag=0&strLectDate=20140528&strTimePrint=1&strLectId=G1312004-81&blnSharedLectFlag=0&strLectDate=20140528&strTimePrint=1&strLectId=G1312004-81&blnSharedLectFlag=0&strLectDate=20140528&strTimePrint=1&strLectId=G1312004-81&blnSharedLectFlag=0&strLectDate=20140528&strTimePrint=1&strLectId=G1312004-81&blnSharedLectFlag=0&strLectDate=20140528&strTimePrint=1&strLectDate=20140528&strTimePrint=1&strLectDate=20140528&strTimePrint=1&strLectDate=20140528&strTimePrint=1&strLectDate=20140528&strTimePrint=1&strLectDate=20140528&strTimePrint=1&strLectDate=20140528&strLectDate=20140528&strTimePrint=1&strLectDate=2&strLectDate=2&strLect 出席管理システム ログイン:堀 良彰 ヘルプ 佐賀大学 Attendance Management System 運用年度 HOME>出席登録>教員別購養一覧>出欠状況一覧>出欠更新(開講日別) 2014年度 出欠更新(開講日別) 前学期 G1312004-81 情報科学の世界 I 出欠条件設定 ◎ 再読込み 戻る 開講日: 2014/05/28 🔽 曜日:水 校時: 1校時 人数:76名(出席:64 欠席:12 遅刻:0 早退:0 その他:0) 出欠条件設定 **G**) CSVから一括置換 一括置換出席 ✓ 一括置換 学籍番号 氏名 出欠状況\* 出席時刻 13 出席 08:40 14 欠度 14 欠席 V 14 08:41 出诉 14 出席 08:49 LL PP 08.48 更新 削除

 CSV形式のファイルに より一括して情報を 入力更新することが できます。

2014-09-25

# 10. 問合せ先

0

• 本システムに関する問い合わせ先

#### 佐賀大学全学教育機構事務室 (内線 8990)